Tags backoffice administration <sup>(2)</sup>

Un article détaillant le concours lancé par le club lecture :

concours de bookface 2022

NO

presse

## UTLISER LES TAGS BACKOFFICE ADMINISTRATION

Un Tag backoffice est un mot clé qui permet de retrouver et/ou de regrouper plus facilement et rapidement des contenus.

Comment le créer ?

- Pour créer un tag, saisissez-le puis appuyez sur Entrée.
- Pour supprimer un tag, cliquez sur la croix blanche.

CHOIX DES MOTS ET LEUR UTILISATION

- Ne pas taguer pour taguer : on ne crée pas un tag qui sera utilisé une seule fois (le titre suffit).
- Créez des tags significatifs en fonction de l'objet de vos contenus.
- Privilégiez des termes "pratiques" (sigles connus, abréviations...).
  - Comment parler de l'éducation au développement durable aux élèves Titre EDD x prof x

Titre \*

 Attention à la synonymie : ne pas multiplier les entrées pour un même sujet. Créez-vous une nomenclature, un lexique.

Mettre les groupes de mots dans un même tag.

Eviter la redondance :

| le lycée | le futur collège | La cité scolaire             |                                     |
|----------|------------------|------------------------------|-------------------------------------|
| ijsée x  | coilège x        | cité su <del>cla</del> ire x | Un tag est complémentaire du titre. |
|          | Ļ                |                              |                                     |
| `        | EPLE X           |                              |                                     |

• L'ordre de saisie des tags est important pour le classement notamment lors de la création d'une sitothèque :

| (   |                |               |   |                        |                               |     |
|-----|----------------|---------------|---|------------------------|-------------------------------|-----|
| I E | xemple pour un | Site internet |   | nom de la Sitothèque x | nom de la Catégorie de site x | - 1 |
| V   |                |               | _ |                        |                               | '   |

Pour en savoir plus sur l'ordre de saisie des tags pour une sitothèque et leur classement, référez-vous au Petit doc d'e-sidoc qui y est consacré : https://ressources.solutionsdocumentaires.fr/manuels/petits\_doc\_esidoc/PetitsDocs\_sitotheque.pdf

## RETROUVER DES CONTENUS GRACE AUX TAGS DANS LES LISTES DE GESTION

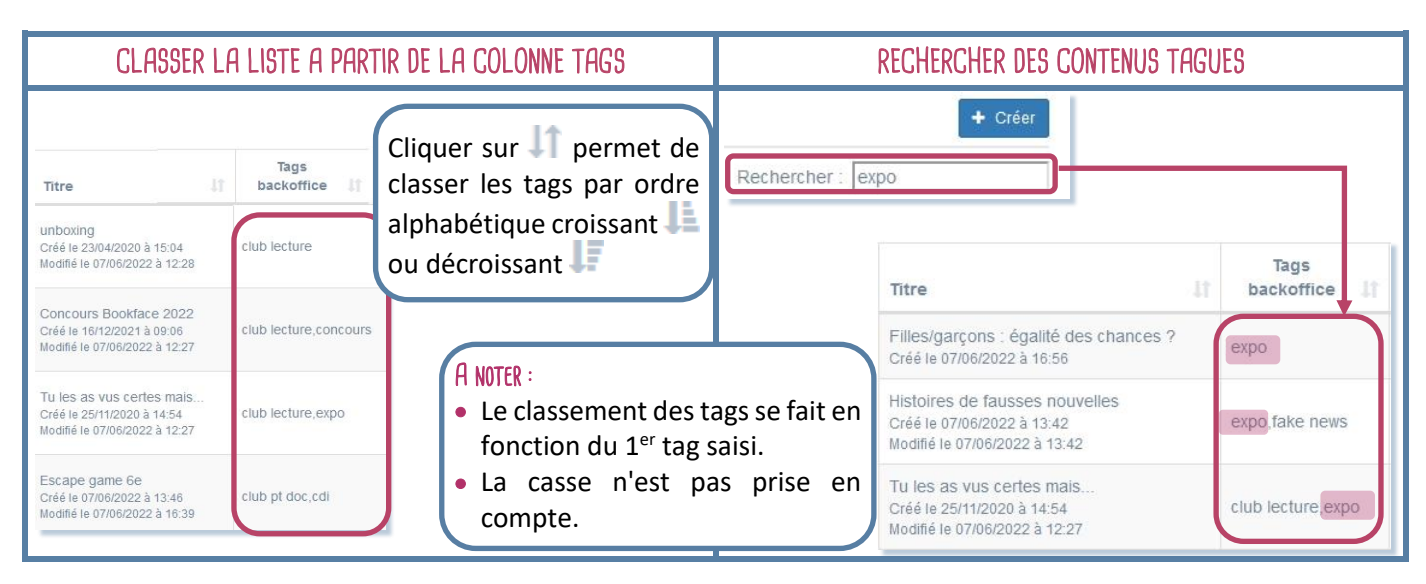

## ASSOCIER DES CONTENUS GRACE AUX TAGS DANS UN GROUPE DE CONTENUS

| Contenus associés  |                                                 |                      |
|--------------------|-------------------------------------------------|----------------------|
| art                |                                                 | ×                    |
| La renaissance     | [Tags backoffice administration: au fil de,art] | Site internet        |
| O L'antiquité      | [Tags backoffice administration: au fil de,art] | site internet        |
| L'époque médiévale | [Tags backoffice administration: au fil de,art] | <i>Site internet</i> |

Le **Tag backoffice** peut être très utile au moment de la création d'un groupe de contenus (actualités, articles, diaporamas...) : il vous permet de le constituer rapidement.

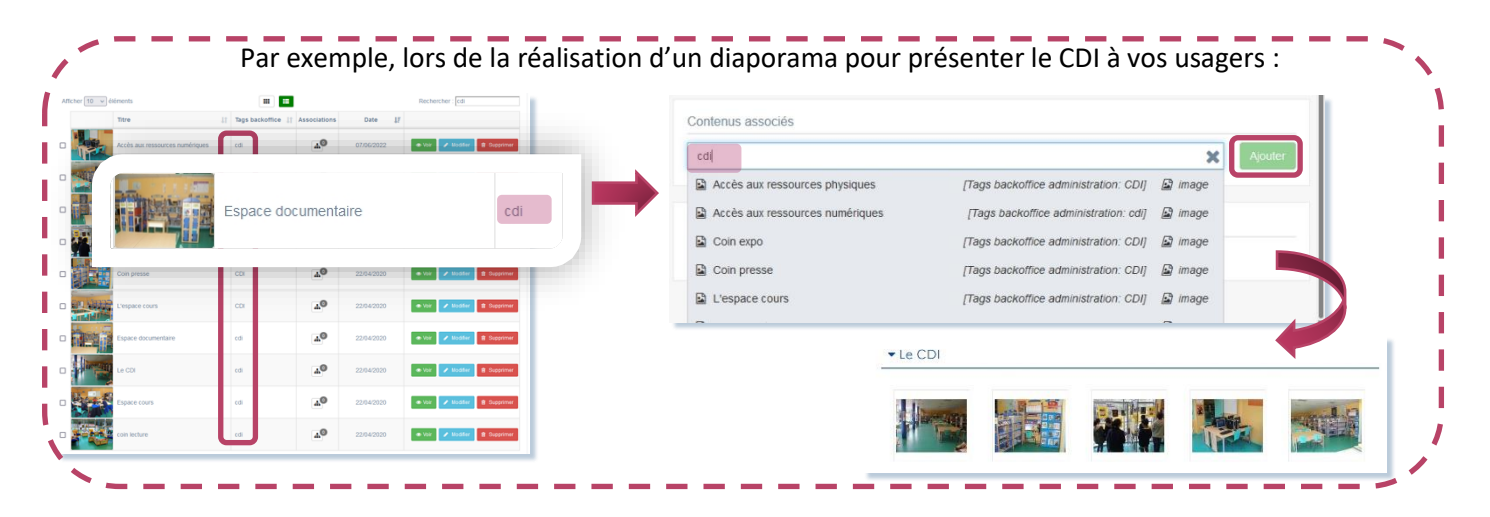

Remarque : ne pas confondre avec le Tag recherche usagers. Le Petit doc d'e-sidoc qui lui est consacré accessible ici : <u>https://ressources.solutionsdocumentaires.fr/manuels/petits\_doc\_esidoc/Utiliser les tags usagers.pdf</u>

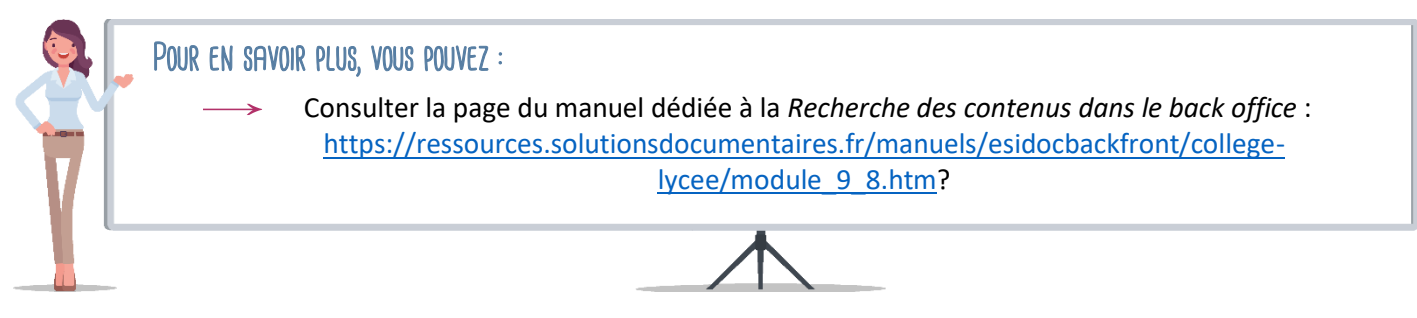